## 利用に応じた設定に変える(各種設定)

| 設定する項目 |                                                                  |               | 設定                      |                                                                                                    |           |  |
|--------|------------------------------------------------------------------|---------------|-------------------------|----------------------------------------------------------------------------------------------------|-----------|--|
| 案内設定 2 | <b>踏切案内</b><br>(P.37、48、78)                                      |               | 「す る」<br>「 <b>しない</b> 」 | : 踏切にさしかかると、マークと音声で案内されます。<br>: 踏切案内されません。                                                                                                    | 完了<br>を選ぶ |  |
|        | <b>合流案内</b><br>(P.37、48、78)                                      |               | 「 <b>す る</b> 」<br>「しない」 | : 高速道路・有料道路での合流地点が、マークと音声で<br>案内されます。<br>: 合流案内されません。                                                                                                    |           |  |
|        | <b>カーブ案内</b><br>(P.37、48、78)                                     |               | 「 <b>す る</b> 」<br>「しない」 | : 急なカーブにさしかかると、マークと音声で案内されます。<br>: カーブ案内されません。                                                                                                    |           |  |
|        | <b>レーン案内</b><br>(P.37、48、79)                                     |               | 「す る」<br>「 <b>しない</b> 」 | :高速道路、有料道路ではレーンが減少する地点がマーク<br>と音声で案内され、一般道では専用レーンがある地点が<br>音声で案内されます。<br>:レーン案内されません。                                                                                                    |           |  |
|        | <b>事故多発地点案内</b><br>(P.37、48、79)                                  |               | 「 <b>す る</b> 」<br>「しない」 | : 事故多発地点にさしかかると、マークと音声で案内されます。<br>: 事故多発地点案内はされません。                                                                                                    |           |  |
| 案内設定3  | <b>到着予想時刻</b><br>(P.49)                                          | 一般道路          | 設定する<br>を選ぶ             | ★ごびついては「「「「「「「」」」」では「「」」では「「」」では「「」」では「「」」では「「」」では「「」」では「「」」では「「」」では「「」」では「「」」では「「」」では「「」」では「「」」では「「」」では「「」」では「「」」では「」」では「「」」では「「」」では「」」では「」」では「「」」では「「」」では「「」」では「」」では「「」」では「」」では「「」」では「」」ではいいいいいいではいいいいいでは」ではいいいいです。」では「」」では「」」では「」」では「」」では「」」では」ではいいいいいではっていいいいいいいいいいいいいいいいいいいいいいいいいいいいい                                                                                                    | 完了<br>を選ぶ |  |
|        | 到着予想時刻を<br>算 出するため<br>の平均車速と、<br>VICS情報を考<br>慮する/しない<br>を設定      | 有料道路          |                         | ★ごびついては「「「「「「「」」」」では「「」「「」」では「「」」では「「」」では「「」」では「「」」では「「」」では「「」」では「「」」では「「」」では「「」」では「「」」では「「」」では「「」」では「「」」では「「」」では「「」」では「」」では「「」」では「「」」では「」」では「「」」では「「」」では「」」では「「」」では「」」では「」」では「「」」では「」」ではいい。」ではいい」では」では、「」」では、「」」」では、「」」では、「」」では、「」」」では、「」」」では、「」」」では、「」」」では、「」」」」では、「」」」では、「」」」では、「」」」では、「」」」では、「」」」。 「」」では、「」」」では、「」」」では、「」」」」では、「」」」。 「」」、「」」」では、「」」」」。 「」」、「」」」、「」」」」、「」」」」。 「」」 「」」 「」」 「」」 「」」 「」」 「」」 「」」 「 |           |  |
|        |                                                                  | 高速道路          |                         | ★ごびついては「「「「「「「」」」」では「「」」では「「」」では「「」」では「「」」では「「」」では「「」」では「「」」では「「」」では「「」」では「「」」では「「」」では「「」」では「「」」では「「」」では「「」」では「「」」では「」」では「「」」では「」」では「「」」では「」」では「「」」では「」」では「「」」では「」」では」では」では」では」では」では」では」では」では」では」では」では」では                                                                                                    |           |  |
|        |                                                                  | VⅠC S<br>情報考慮 |                         | 「する」:到着予想時刻の算出にVICS情報が考慮され<br>ます。<br>「しない」:到着予想時刻の算出にVICS情報は考慮され<br>ません。                                                                                                    |           |  |
|        | <b>ハートフル音声</b><br>(P.79)                                         |               | 「 <b>す る</b> 」<br>「しない」 | : 起動時の日付案内や季節のあいさつなどが出力されます。<br>: ハートフル音声は出力されません。                                                                                                    | 完了<br>を選ぶ |  |
|        | <b>居眠り防止案内</b><br>(P.79)                                         |               | 「 <b>す る</b> 」<br>「しない」 | :定期的に居眠り防止案内されます。<br>:居眠り防止案内されません。                                                                                                    |           |  |
|        | 他モード時の案内<br>オーディオ画面/メニュー<br>画面表示中に、ルートの<br>音声案内や拡大図割込を<br>行うかを設定 |               | 設定する<br>を選ぶ             | <ul> <li>「音声+拡大図」: ルートの音声案内・拡大図割込を行います。</li> <li>・拡大図はオーディオ画面表示中のみ割り込みます。</li> <li>・拡大図表示(P.163)を「しない」の設定にしている拡大図は割り込みません。</li> <li>・条件により拡大図が割り込まない場合があります。</li> <li>「音声のみ」: ルートの音声案内のみ行います。</li> <li>「案内しない」: ルートの音声案内・拡大図割込は行いません。</li> </ul>                                                                                                    | 完了を選ぶ     |  |

| 設定                                    | 太字:お買い上げ時の設定                       |           |  |  |  |  |  |  |  |  |
|---------------------------------------|------------------------------------|-----------|--|--|--|--|--|--|--|--|
|                                       | 設定                                 |           |  |  |  |  |  |  |  |  |
| オーディオ情報が表示されます。<br>SDビデオ、VTRのときは表示を選ぶ | オーディオ情報が表示されます。<br>SDビデオ、VTRのときは表示 | 完了<br>を選ぶ |  |  |  |  |  |  |  |  |

|         | <b>オーディオ情報表示</b><br>(P.47)                      |       |                         | :地図画面に、再生中のオーディオ情報が表示されます。<br>・デジタルTV、DVD、SDビデオ、VTRのときは表示<br>されません。                               | 完了<br>を選ぶ        |
|---------|-------------------------------------------------|-------|-------------------------|---------------------------------------------------------------------------------------------------|------------------|
| 也回      |                                                 |       | 「しねい」                   | ・ 地図画面に、オーティオ情報は表示されません。                                                                          |                  |
| 晨       | <b>ルート表示</b> (P.49)                             | ルート色  | 設定する                    |                                                                                                   | 完了               |
| 下設      | 巴・太さの変更                                         | ルート太さ | 5 ELU                   | 標準」 太」  極太」                                                                                       | 2 <u>E</u> UI    |
| 定<br>1  | <b>自車マーク</b><br>(P.48)                          | デザイン  | 設定する<br>を選ぶ             |                                                                                                   | <u>完了</u><br>を選ぶ |
|         | デザイン・大きさ<br>の変更                                 | 大きさ   |                         | <ul> <li> 大]  中]  小]</li> <li>● 設定に関わらず、縮尺1.6 km以上では「小」で表示されます。</li> </ul>                        |                  |
| 地図表示設備  | <b>地図強調表示</b><br>(P.42)                         |       | 「 <b>す る</b> 」<br>「しない」 | :道路幅に応じて異なる太さの道路が地図に表示されます。<br>:道路幅を細くしたシンプルな地図が表示されます。                                           | <u>完了</u><br>を選ぶ |
|         | <b>都市高マップ自動表示</b><br>(P.42)                     |       | 「す る」<br>「 <b>しない</b> 」 | : 都市高速を走行時に都市高マップが自動表示されます。<br>: 都市高速を走行時に都市高マップは表示されません。                                         |                  |
|         | <b>駐車場マップ自動表示</b><br>(P.43)                     |       | 「する」                    | : 駐車場に進入すると駐車場マップが自動表示されます。<br>(情報がある場合のみ)                                                        |                  |
| E<br>2  |                                                 |       | 「しない」                   | :駐車場マッフは表示されません。                                                                                  |                  |
|         | 100 m縮尺市街<br>表示<br>(P.42)                       | 行地図   | 「 <b>す る</b> 」<br>「しない」 | : 縮尺が 100 mのときには、市街地図が表示されます。<br>: 縮尺が 100 mのときには、広域地図が表示されます。<br>(縮尺が25 m~50 mのときには市街地図が表示されます。) |                  |
| 地図表示設定3 | フロントワイド<br>(ヘディングアップ)(P.52)                     |       | 「 <b>す る</b> 」<br>「しない」 | : フロントワイド(自車前方の地図を広く)で表示します。<br>: 自車マークを地図の中心に表示します。                                              | 完了<br>を選ぶ        |
|         | ヘディングアップ時の<br>現在地表示を設定                          |       |                         |                                                                                                   |                  |
|         | <b>フロントワイド</b><br>(ノースアップ)(P.52)<br>ノースアップ時の現在地 |       | 「する」<br>「 <b>しない</b> 」  | : フロントワイド(自車前方の地図を広く)で表示します。<br>: 自車マークを地図の中心に表示します。                                              |                  |
|         | 表示を設定<br>走行軌跡表示                                 |       | 「する」                    | :走行軌跡(自車が走行した軌跡)が赤い点で表示されます。                                                                      |                  |
|         | (P.46)                                          |       | โปซเบ]                  | : 走行軌跡は表示されません。<br>・走行軌跡のデータは消去されません。再表示するには、<br>「する」に設定してください。<br>・走行軌跡のデータを消去するには→P.46          |                  |
|         | <b>地図スクロール地名表示</b><br>(P.48)                    |       | 「 <b>す る</b> 」<br>「しない」 | :スクロール時に、カーソル付近の地名や道路名称、道路<br>番号が表示されます。<br>:地図スクロール地名表示されません。                                    |                  |
|         | <b>縮尺切換メッセージ表示</b><br>(P.52)                    |       | 「 <b>す る</b> 」<br>「しない」 | : 切り換えた縮尺で、表示できない情報 (VICS情報など)<br>がある場合、メッセージが表示されます。<br>: 縮尺切換メッセージは表示されません。                     |                  |
|         | <b>抜け道表示</b><br>(P.46)                          |       | 「 <b>す る</b> 」<br>「しない」 | : 抜け道 (緑色の線) が表示されます。<br>: 抜け道は表示されません。                                                           |                  |
| 地図表示設   | <b>立体ランドマーク表示</b><br>(P.47)                     |       | 「 <b>す る</b> 」<br>「しない」 | : 地図上に立体ランドマークが表示されます。<br>: 地図上に立体ランドマークは表示されません。                                                 | <u>完了</u><br>を選ぶ |
|         | <b>シーズンレジャーランド<br/>マーク表示</b> (P.47)             |       | 「 <b>す る</b> 」<br>「しない」 | : 地図上にシーズンレジャーランドマークが表示されます。<br>: 地図上にシーズンレジャーランドマークは表示されません。                                     |                  |
| 9<br>4  | ITSスポットマ-<br>(P.47)                             | ーク表示  | 「 <b>す る</b> 」<br>「しない」 | : 地図上にITSスポットマークが表示されます。<br>: 地図上にITSスポットマークは表示されません。                                             |                  |

設定する項目

設定

165